Nevázaná příloha bakalářské práce

VYUŽITÍ OPEN-SOURCE NÁSTROJŮ PRO PŘÍPRAVU, PRŮBĚH A VYHODNOCENÍ EYE-TRACKING EXPERIMENTŮ

# Popis funkcí tlačítek jednotlivých modulů programu OGAMA

Michal KUČERA, 2014

## **Replay module**

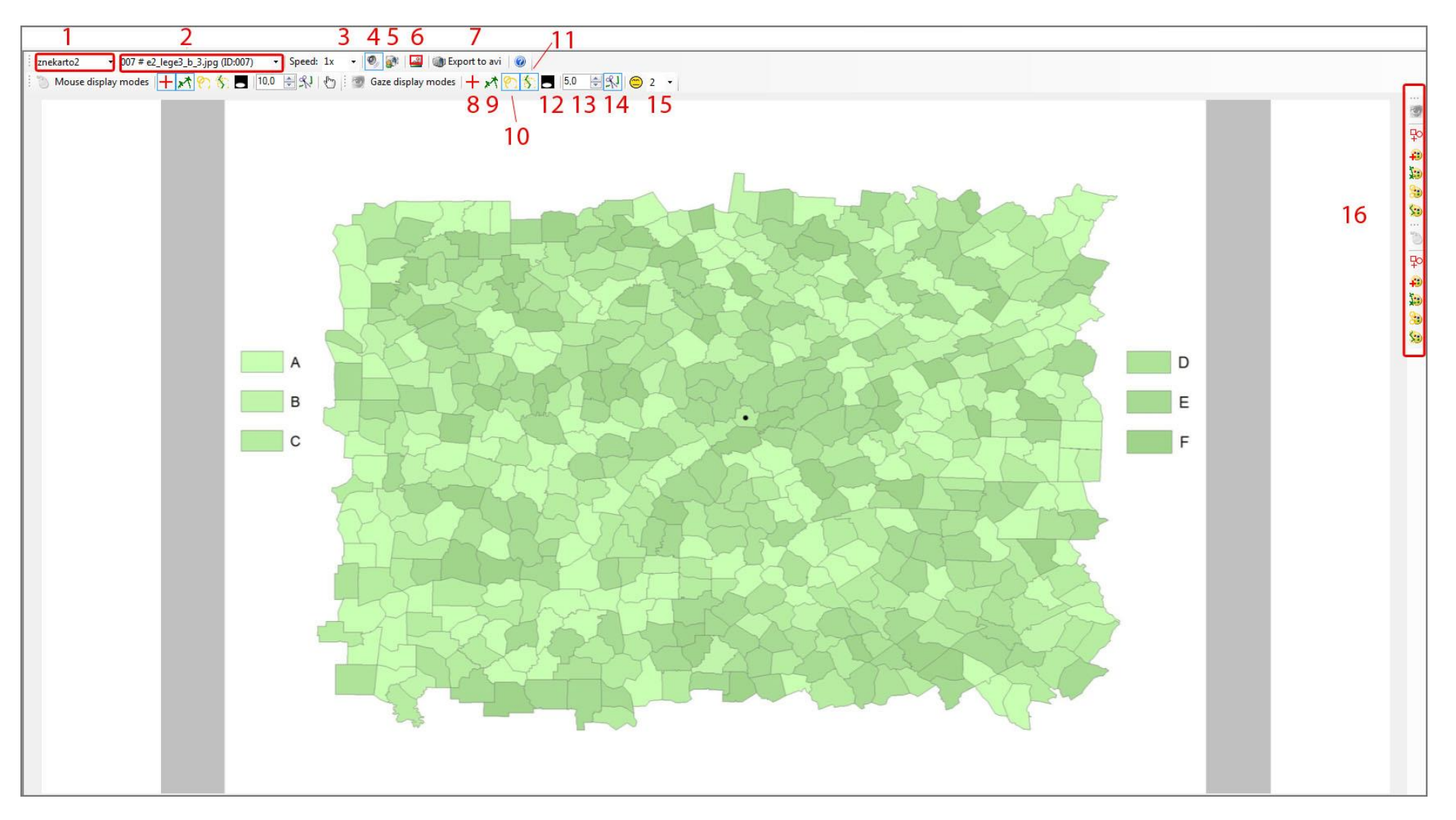

Obr. 1 Okno modulu Replay.

*1* – výběr požadovaného respondenta.

2 – volba stimulu pro který má probíhat analýza.

3 – nastavení rychlostí přehrávání záznamu experimentu.

4 – spuštění audio nahrávek v záznamu v případě jejich existence v experimentu.

5 – zobrazení okna s obrazovým záznamem testovaného člověka.

6 – vyznačení části obrazovky, která byla viditelná v průběhu experimentu.

7 – vyexportování záznamu testování do externího video souboru.

8 – při prohlížení záznamu měření je vyobrazen kříž v místě aktuálního očního kontaktu.

9 – zobrazení naměřených surových dat ve formě linií.

10 – zapnutí viditelnosti kružnic odpovídajících místům fixace.

11 - volba zviditelní cesty mezi fixacemi pomocí linií.

12 – zvýraznění aktuální fixace zesvětlením, ostatní část stimulu je zahalena do odstínu šedi

13 – index ovlivňující velikost kružnic znázorňujících fixační místa.
14 – funkce, která redukuje množství zobrazených fixací v jeden

okamžik. Jejich počet lze nastavit v rolovacím menu č. 15.

15 – pomocí tohoto tlačítka lze odstranit záznamy obsahující nuly. Ty některé eye trakery zapisují při mrknutí či pohybu zraku mimo oblast stimulu.

16 – panel pro přizpůsobení grafické podoby naměřených dat.

### Attention map module

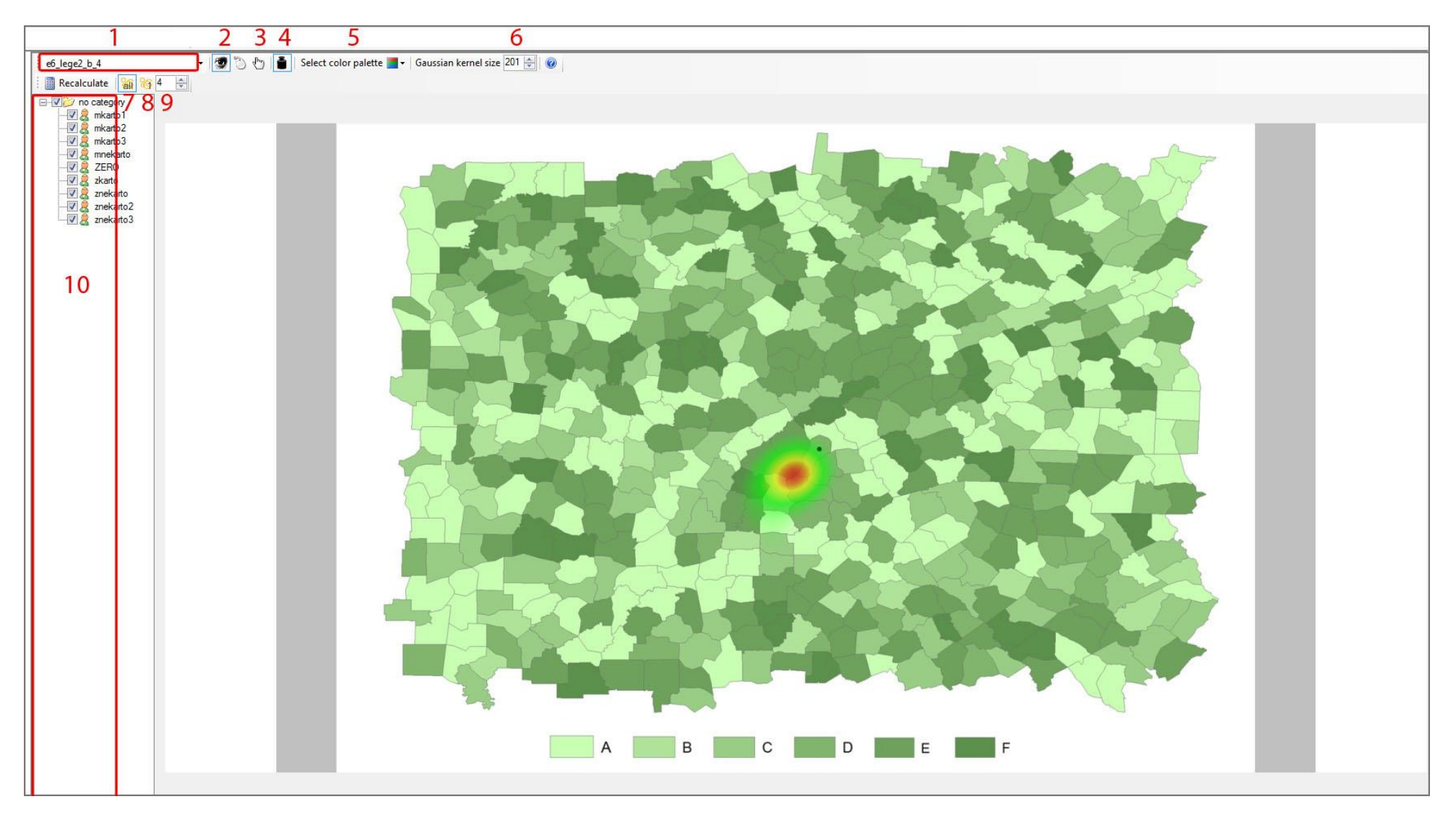

Obr. 2 Okno modulu Attention Map.

1 – výběr respondenta.

- 2 přepínač mezi zobrazením očních fixací a záznamu pohybu myši.
- 3 zapnutí zobrazení kliků myši při jejich zaznamenání během experimentu.
- 4 přiřazení váhy fixacím podle jejich délky.
- 5 výběr barevné palety pro vykreslení heatmapy.
- 6 nastavení hodnoty kernelu.
- 7 zobrazení všech zaznamenaných fixací.
- 8 zvolení pouze určité fixace, výběr se provádí v poli 9.
- 10 panel s respondenty obsaženými v experimentu.

#### Saliency module

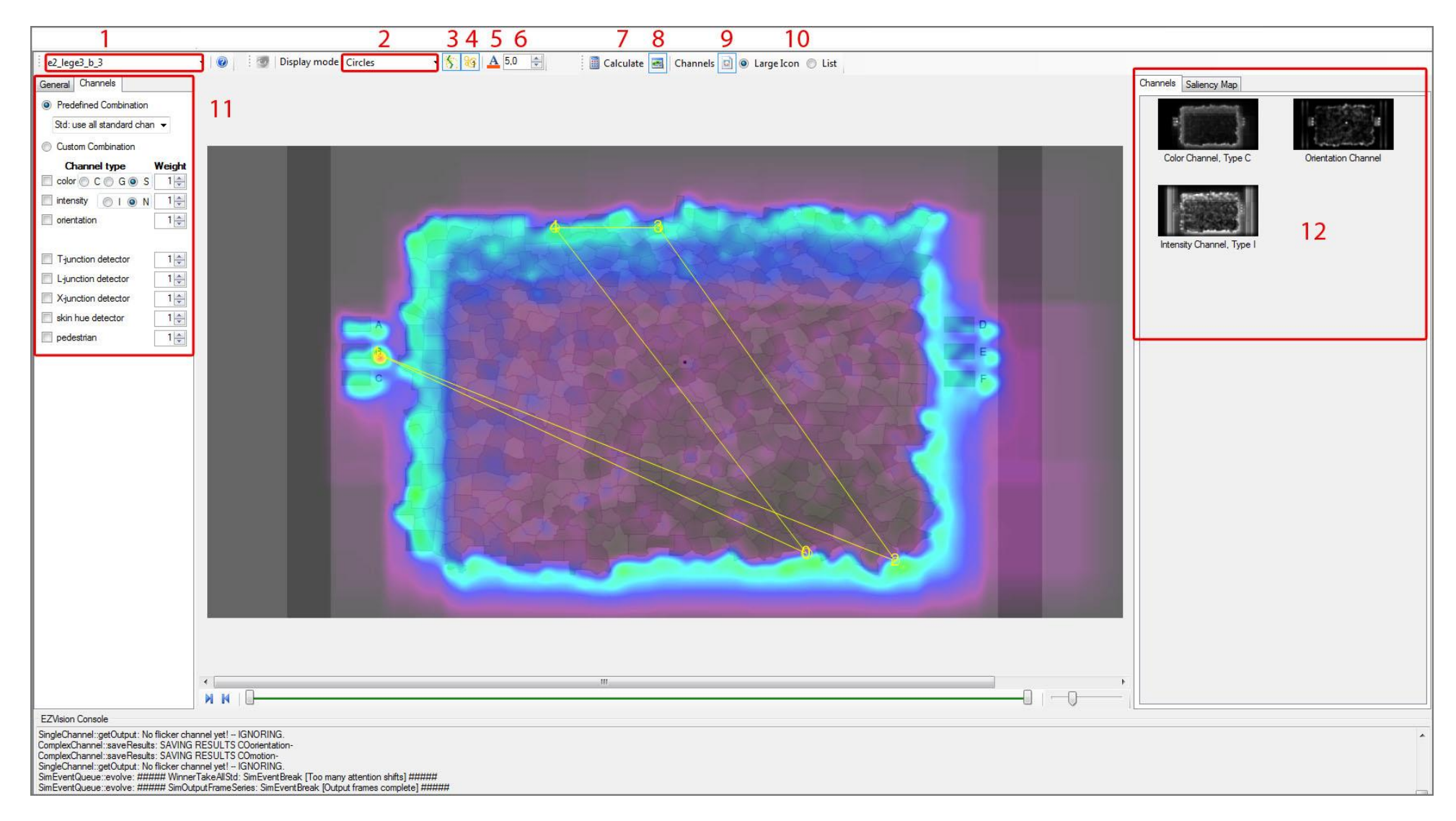

Obr. 3 Okno modulu Saliency.

- 1 výběr konkrétního stimulu z vizualizovaného experimentu.
- 2 volba metody pro znázornění fixací.
- 3 volba provede vykreslení spojnic mezi fixacemi pomocí linií.
- 4 fixacím bude přiřazena hodnota s jejich pořadím.
- 5 přizpůsobení grafické podoby znázorňovaného obsahu.
- 6 index upravující velikost kružnic na základě délky trvání jimi vyjadřovaných fixací.

- 7 spuštění algoritmu výpočtu hodnot.
- 8 zapnutí panelu s nastavením algoritmu sestavení Saliency mapy.
- 9 zobrazení panelu s jednotlivými Saliency mapami. Vzhled
- ve formě seznamu či ikon je možno zvolit pomocí přepínače 10.
- 11 panel s nastavením algoritmu sestavení Saliency mapy.
- 12 panel s vygenerovanými výsledky.

Scanpaths module

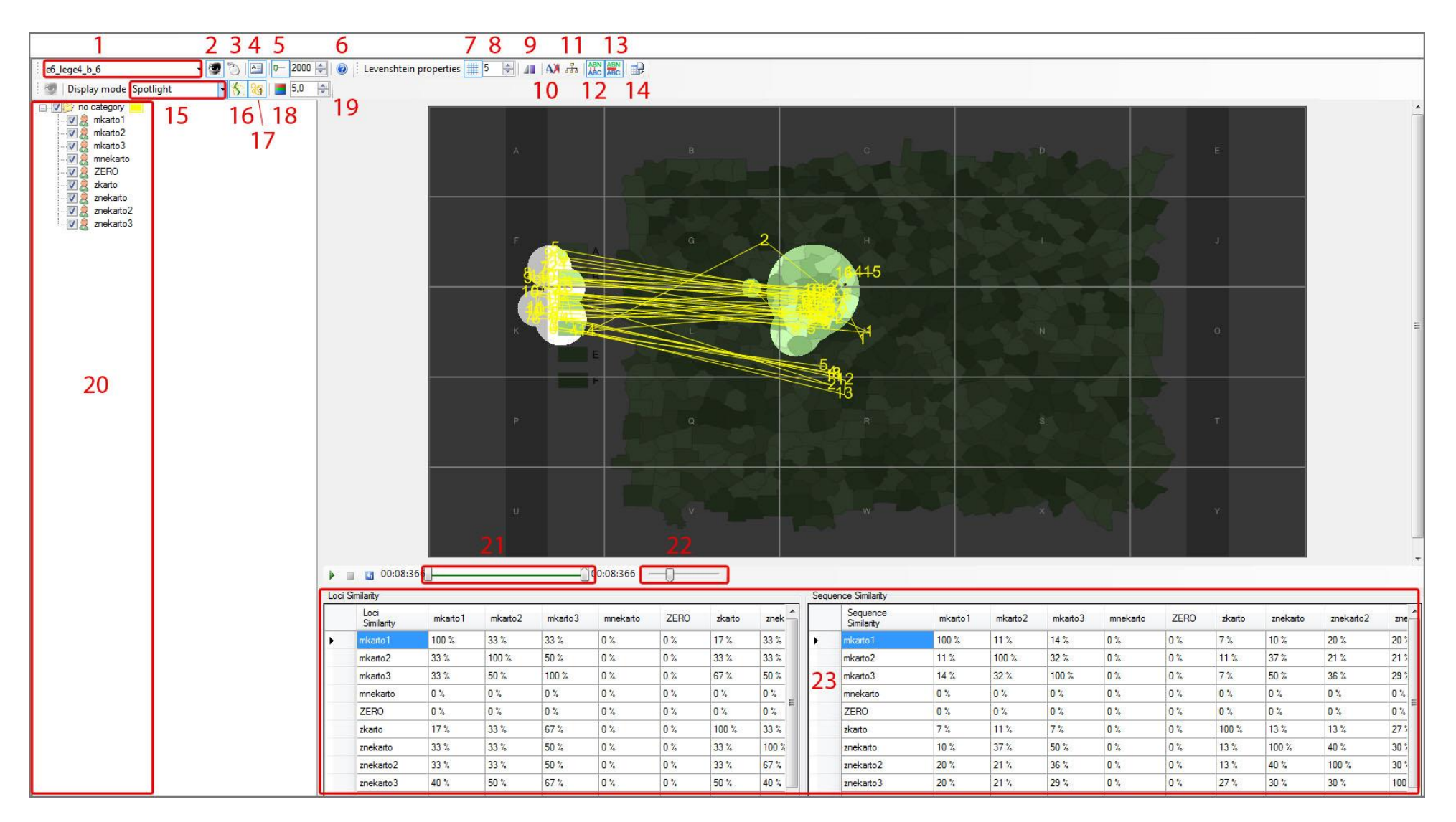

Obr. 4 Okno modulu Scanpaths.

*1* – výběr konkrétního stimulu z experimentu.

2 – zapnutí/vypnutí panelu pro práci s očními fixacemi.

3 – zapnutí/vypnutí panelu pro práci s daty o činnosti myši. Aby byla tato funkce umožněna, musí být tyto údaje během experimentu naměřeny.

4 – zobrazení/skrytí tabulek s výpočtem vzájemné podobnosti mezi respondenty.

5 – zobrazení časové osy pro vyhodnocení dynamického průběhu a možnosti pohybu v experimentu.

6 – vyvolání okna s nápovědou k tomuto modulu.

7 – vytvoření pravidelné sítě, která definuje sektory na stimulu. Díky nim lze srovnávat míru podobnosti respondentů. Jednotlivým oblastem je přiřazeno jedinečné označení ve formě písmen a program umí na základě navštívení těchto oblastí vygenerovat řetězec znaků vyjadřující průběh fixací.

8 – počet oblastí, které se vytvářejí ve vertikálním a horizontálním směru po aktivaci tlačítka 7.

9 – zobrazení uživatelem definovaných oblastí zájmů. Není umožněno současné zobrazení těchto oblastí a pravidelné sítě.
10 – v případě sestavení řetězce navštívených oblastí zájmu je po volbě tohoto tlačítka provedeno odstranění navštívení totožných oblastí následujících za sebou (tedy z řetězce AAABCAABB je selekcí vytvořeno ABCAB).

*11* – zobrazení hodnot průměrné podobnosti mezi vytvořenými skupiny respondentů.

12 – aktivace tabulky s výpočtem Loci podobnosti.

13 – aktivace tabulky s výpočtem Sekvenční podobnosti.

14 – export údajů o podobnosti do textového souboru.

15 – výběr způsobu vizuálního znázornění naměřených dat.

V nabídce se nachází volby pro zobrazení fixací ve formě teček, kružnic, spotlight a heatmapy.

16 – vizualizace sakád mezi jednotlivými fixacemi ve formě linií.
17 – znázornění pořadí fixace v experimentu přiřazením číselné hodnoty.

18 – nastavení barevného profilu k vyobrazeným datům. Možnost volby barev, šířky čar a parametrů písma. Individuální nastavení lze přiřadit jednotlivě každému respondentovi nebo vytvořeným skupinám do kterých byli zařazeni.

*19* – index pro výpočet poloměrů kružnic, hodnota je převzata z hlavního nastavení projektu.

20 – panel s nabídkou subjektů obsažených v experimentu.

21 – časová osa s možností výběru určitého úseku experimentu a pohybu v něm.

22 – funkce lupy pro analýzu detailů.

23 – tabulky vypočítaných podobností.

#### **Fixations module**

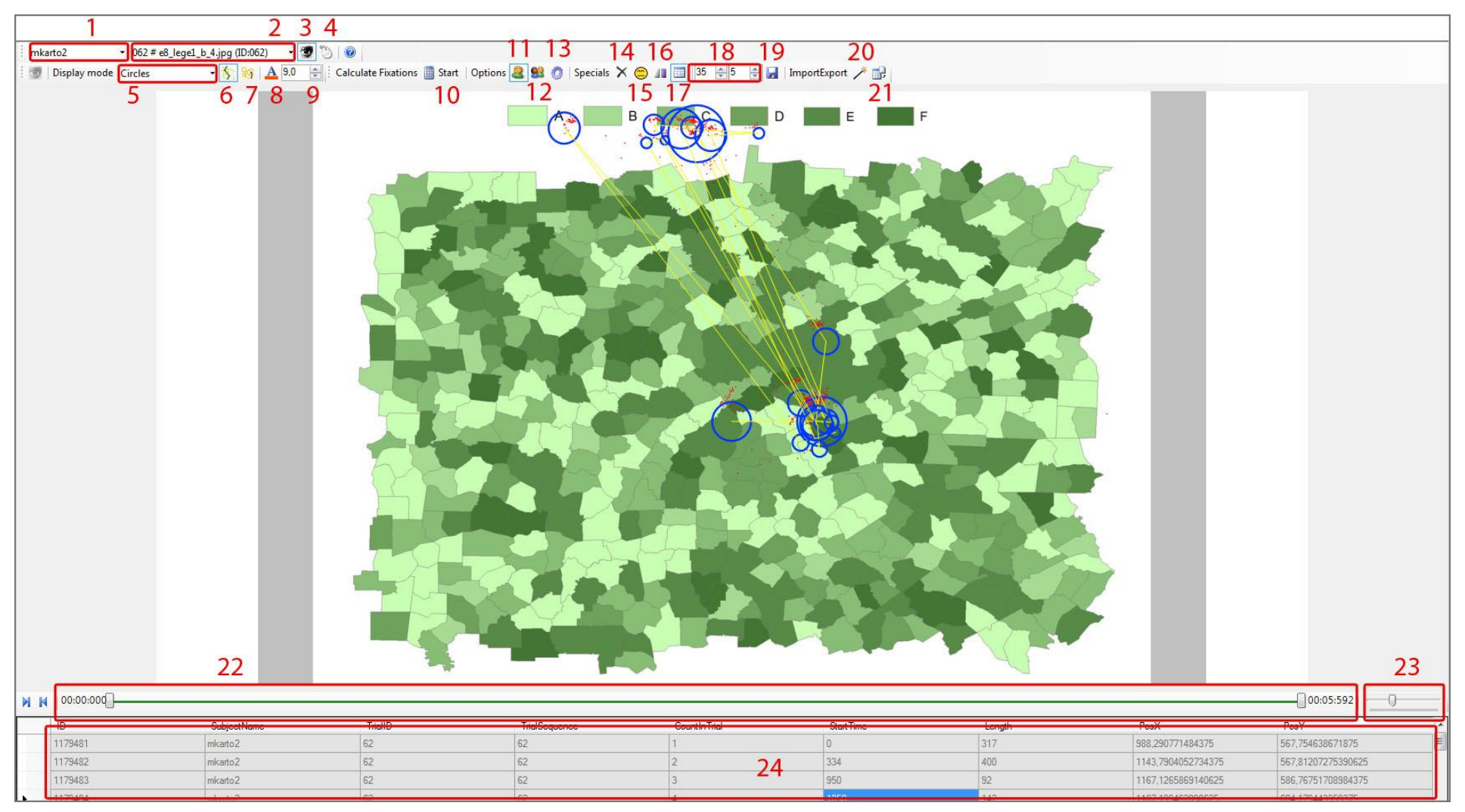

Obr. 5 Okno modulu Fixations.

*I* – výběr konkrétního respondenta, po zvolení se rozbalí nabídka s respondenty.

2 – výběr stimulu, po zvolení se zobrazí seznam s trialy obsaženými v experimentu.

3 – zapnutí či vypnutí informací o očních fixacích v tabulce označené číslem 24.

4 – zapnutí či vypnutí zobrazení dat o fixacích myši v tabulce 24.
Aby tato data mohla být zobrazena, musí být v experimentu zaznamenána. Zároveň zobrazí panel pro nastavení typu znázornění.

5 – výběr typu zobrazení fixací. Lze je znázornit pomocí teček, kružnic či heatmapy.

*6* – tlačítko umožňuje zobrazení cest mezi fixacemi. Lze tak vizualizovat průběh experimentu.

7 – přiřazení číselného pořadí jednotlivým fixacím z něhož lze určit jejich posloupnost.

8 – zobrazení panelu s možnostmi pro nastavení grafické podoby výsledků jako je barva čar, jejich velikost nebo styl.

9 – parametr ovlivňující při volbě zobrazení pomocí kružnic jejich velikost. Při hodnotě 1 je velikost průměru kružnice rovna délce fixace v ms. Tedy 1 ms odpovídá vzdálenosti 1 px. Zvýšením hodnoty indexu je velikost určena jako podíl časové délky fixace a tohoto indexu.

10 – spuštění výpočtu fixací pro vybraný stimul a respondenta.

11 – tato volba vede k výpočtu fixací pouze pro vybraného respondenta.

12 – při výběru této možnosti jsou vypočítány fixace pro všechny subjekty v experimentu. Po dokončení této operace je možný přechod mezi subjekty bez nutnosti provedení nových výpočtů. *13* – zobrazení hlavního nastavení experimentu ovlivňující sestavení fixací.

14 – volba spojená se statistickým modulem. Vede k odstranění dat ze statistických výpočtů právě vybraného trialu. Lze tak eliminovat určité podměty. Pro opětovné zahrnutí do statistik je nutné provést nový výpočet fixací.

15 – volba spojená se statistickým modulem. Vede k odstranění dat ze statistických výpočtů právě vybraného trialu. Lze tak eliminovat určité podměty. Pro opětovné zahrnutí do statistik je nutné provést nový výpočet fixací.

16 – pokud jsou definované oblasti zájmu, lze je pomocí tohoto tlačítka zobrazit či naopak skrýt.

17 – pro uvolnění místa na obrazovce lze vypnout tabulku s fixačními údaji ve spodní části okna.

18 – zápis hodnot způsobí posun dat v horizontálním či vertikálním směru. Je tak umožněna v případě potřeby korekce polohy naměřených dat.

19 – uložení korekcí polohy dat do databáze.

20 – spuštění průvodce pro import dat o fixacích

ve standardizované textové podobě programu OGAMA.

21 – export dat o fixacích do textového souboru.

22 – časová osa průběhu měření, jenž umožňuje zvolit pouze určitou část experimentu.

23 – funkce lupy, díky které je možné sledovat detaily.

24 – panel s informacemi o fixacích. Zobrazuje jejich atributy jako je identifikátor, délka, pořadí, odpovídajícího respondenta a polohu.

#### **Areas Of Interest module**

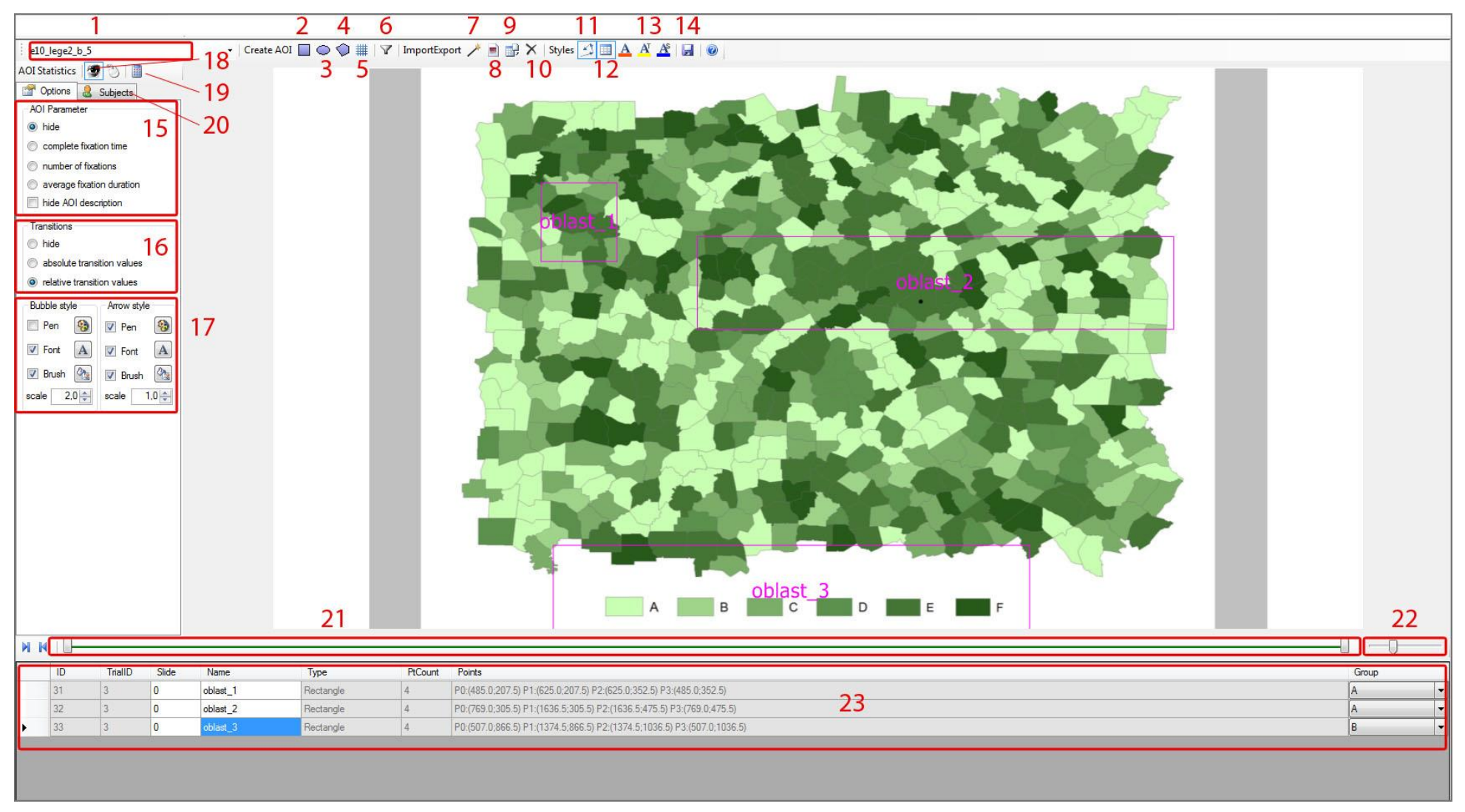

Obr. 7 Okno modulu Areas Of Interest.

*1* – výběr stimulu obsaženého v experimentu

2, 3, 4 – vytvoření nové oblasti zájmu. 2 – čtverec nebo obdélník,

3 – kruh nebo elipsa, 4 – libovolný polygon.

5 – vyvolání dialogového okna s možnostmi pro rozdělení snímku do pravidelné sítě. Každý pak představuje nově definovanou oblast zájmu.

 6 – funkce pro vytvoření nové skupiny AOI. Po jejím definování je umožněno vkládání jednotlivých oblasti.

7 – spuštění asistenta pro import dat s oblastmi zájmu uložených v textové podobě ve standartu programu OGAMA.

8 – pokud byly při tvorbě experimentu vytvořeny cílové oblasti označované jako "*Target area*" je možné tímto tlačítkem provést jejich převod na oblastí zájmu.

9 – export definic AOI do externího textového souboru.

*10* – hromadné odstranění všech existujících AOI na aktuálním trialu.

*11, 12* – tyto tlačítka umožňují zobrazení nebo skrytí doplňkových panelů. 11 ovládá statistický panel v levé části okna (15, 16, 17).

12 tabulku s údaji o oblastech v zájmu ve spodní části okna modulu.

13 – definování grafických vlastností zobrazovaných oblastí zájmu.

*14* – okamžité uložení provedených změn do databáze s experimentem.

15 – panel s možnostmi pro vykreslení statistických hodnot. Ty jsou přímo umístěny do jednotlivých oblastí. Může se jednat o kompletní fixační čas, počet fixací nebo průměrnou délku trvání fixace. 16 – v případě požadavku na zobrazení přechodů mezi jednotlivými oblastmi je nutné vybrat volbu v této nabídce. Množství přechodů mezi oblastmi mohou být ve formě relativních nebo absolutních hodnot.

17 – přizpůsobení grafických vlastností zobrazení statistických údajů je možné provést v této nabídce modulu.

18 – výběr mezi zobrazením naměřených dat o pohybu očí nebo kurzoru myši.

19 – po provedení změn je nutné spustit nový výpočet, to lze provést tímto tlačítkem.

20 – tato záložka otevírá panel se seznamem respondentů obsažených v experimentu.

21 – časová osa sloužící pro analýzu pouze určité části experimentu.
Ta se nastaví posuvníky, vyjadřujícími počátek a konec
požadovaného úseku.

22 – funkce lupy.

23 – panel s informacemi o oblastech zájmu s možností editace jejich názvu a přiřazení do vytvořených skupin.